## Move Test Assignments Between Students

You can move a test assignment to assign a test to the correct student record when two student records have been created for the same student.

## Step-by-Step

1. From Setup, select Students.

| PearsonAccess <sup>nee</sup> | xt                                                                    | 🐥 📁 Reference > 2017-18 > Sprin | g 2018 - DEMO SCHOOL 2 (010002) - 👗 -               |
|------------------------------|-----------------------------------------------------------------------|---------------------------------|-----------------------------------------------------|
| Home Setup Te                | esting Reports Support                                                |                                 |                                                     |
| X                            | SETUP                                                                 | TESTING                         | REPORTS                                             |
|                              | Select an action                                                      | Select an action                | Select an action                                    |
| * Program Inform             | Import / Export Data<br>Students<br>Groups                            |                                 | Contact mail Customer Support:                      |
|                              | Organizations<br>Users<br>Work Requests<br>Orders & Shipment Tracking | c                               | emo@support.pearson.com<br>all Customer Support:    |
|                              | TestNav Configurations                                                | H                               | lours available:<br>fon-Fri 7:00AM EST - 8:30PM EST |

2. Type the student name into the search field, and click Search.

| Students                                                   |   |            |   |                           |        |            |         |                              |        |  |  |  |
|------------------------------------------------------------|---|------------|---|---------------------------|--------|------------|---------|------------------------------|--------|--|--|--|
| E Tasks 0 Selected                                         |   |            |   | Students 0 Selected Clear |        |            |         |                              |        |  |  |  |
| Select Tasks                                               |   |            | • | Start -                   | Manage |            |         |                              | •      |  |  |  |
| Find Students Registered to Spring 2018 - Sampson Q Search |   |            |   |                           |        |            |         |                              |        |  |  |  |
| Filters Clear Hide                                         | 2 | Results    |   |                           |        |            |         | Displaying 25 \$ Manage Colu | umns - |  |  |  |
| Student Code                                               |   | First Name | • | Middle Name/Initial       |        | Last Name* | Gender* | Student Code*                |        |  |  |  |
| Starts with (minimum 2 character                           |   | MARK       |   |                           |        | SAMPSON    | Male    | 000000001 ()                 |        |  |  |  |
| Local Student Code                                         | 8 | MARK       |   |                           |        | SAMPSON    | Male    | 000000002 🕚                  |        |  |  |  |
| Starts with (minimum 2 character Toggle secondary filters  |   |            |   |                           |        | 1 .        |         |                              |        |  |  |  |

3. Click the checkboxes next to the two student names.

| Students                                                   |      |             |                    |                    |            |         |                           |                      |  |
|------------------------------------------------------------|------|-------------|--------------------|--------------------|------------|---------|---------------------------|----------------------|--|
| Tasks 0 Selected                                           |      |             |                    | Students 2 Selecte | d Clear    |         |                           |                      |  |
| Select Tasks                                               |      |             | - Start -          | Manage             |            |         |                           | •                    |  |
| Find Students Registered to Spring 2018 - Sampson Q Search |      |             |                    |                    |            |         |                           |                      |  |
| Filters Clear Hide                                         | 2 Re | esults      |                    |                    |            |         | Displaying 25 \$ Manage C | columns <del>~</del> |  |
| Student Code                                               |      | First Name* | Middle Name/Initia |                    | Last Name* | Gender* | Student Code*             |                      |  |
| Starts with (minimum 2 character                           |      | MARK        |                    |                    | SAMPSON    | Male    | 000000001 ()              |                      |  |
| Local Student Code                                         | 2    | MARK        |                    |                    | SAMPSON    | Male    | 000000002 ()              |                      |  |
| Starts with (minimum 2 character                           |      |             |                    |                    |            |         |                           |                      |  |
| Toggle secondary filters                                   |      |             |                    | ĸ                  | 1 =        |         |                           |                      |  |

4. Click Select Tasks, select Move Student Tests, (or Students - Move Test), and click Start.

| I Tasks 1 Selected                                                                                                    |    |             |                    |  |  |  |  |  |
|----------------------------------------------------------------------------------------------------|----|-------------|--------------------|--|--|--|--|--|
| Select Tasks                                                                                                    |    |             | - Start -          |  |  |  |  |  |
| Create / Edit Students Registration Register Students Manage Student Tests Manage Groups Manage Enrollments Manage Enrollments One Student Tests (select exactly 2 students) Delete Students | 28 | Q Search    |                    |  |  |  |  |  |
|                                                                                                    |    | First Name* | Middle Name/Initia |  |  |  |  |  |
| Starts with (minimum 2 character                                                                                                    | 8  | MARK        |                    |  |  |  |  |  |
| Local Student Code                                                                                                    | 8  | MARK        |                    |  |  |  |  |  |
| Starts with (minimum 2 character                                                                                                    |    |             |                    |  |  |  |  |  |
| innele secondary filters                                                                                                    |    |             |                    |  |  |  |  |  |

5. Click the checkbox next to the test assignment to incorporate it into the other student record. You can move multiple test assignments.

|      |                                                |                                  | ·                      |                        |                   |     |                                |                  |                            |                      |        |                        |                                      |
|------|------------------------------------------------|----------------------------------|------------------------|------------------------|-------------------|-----|--------------------------------|------------------|----------------------------|----------------------|--------|------------------------|--------------------------------------|
| N    | Mayo Student Tasta (adapt avastu 2 at idanta)  |                                  |                        |                        |                   |     |                                |                  |                            |                      |        |                        |                                      |
| IV   | Move Student Tests (select exactly 2 students) |                                  |                        |                        |                   |     |                                |                  |                            |                      |        |                        | 1000                                 |
|      | SAMPSON, MARK<br>(0000000001) ()               | SAMPSON, MARK<br>(0000000002) () | Test<br>Administration | Organization           | Test              | ELL | Special<br>Programs<br>Title 1 | Do Not<br>Report | Do Not<br>Report<br>Reason | Special<br>Education | Gifted | Service<br>Plan<br>504 | UUID                                 |
| 8    | ~                                              |                                  | Spring 2018            | DEMO SCHOOL 2 (010002) | Discovery<br>Demo |     |                                |                  |                            |                      |        |                        | 8b4818e2-8225-4486-8f95-21e5bb5201ca |
|      |                                                | ~                                | Spring 2018            | DEMO SCHOOL 2 (010002) | Math              |     |                                |                  |                            |                      |        |                        | deffeb74-2264-49dd-a246-43aa5be82215 |
| • Re | * Required                                     |                                  |                        |                        |                   |     |                                |                  |                            |                      |        |                        |                                      |
|      | Move Tests Reset                               |                                  |                        |                        |                   |     |                                |                  |                            |                      |        |                        |                                      |

6. Click Move Tests.

| Move Student Tests (select exactly 2 students) |                                                     |                                  |                        |                        |                   |     |                                |                  |                            |                      |        |                        |                                      |
|------------------------------------------------|-----------------------------------------------------|----------------------------------|------------------------|------------------------|-------------------|-----|--------------------------------|------------------|----------------------------|----------------------|--------|------------------------|--------------------------------------|
| Mov                                            | Move Student Tests (select exactly 2 students) Rece |                                  |                        |                        |                   |     |                                |                  |                            |                      |        |                        | Move Tests Reset                     |
| SA<br>00                                       | MPSON, MARK<br>00000001) 0                          | SAMPSON, MARK<br>(0000000002) () | Test<br>Administration | Organization           | Test              | ELL | Special<br>Programs<br>Title 1 | Do Not<br>Report | Do Not<br>Report<br>Reason | Special<br>Education | Gifted | Service<br>Plan<br>504 | UUID                                 |
| × ×                                            |                                                     |                                  | Spring 2018            | DEMO SCHOOL 2 (010002) | Discovery<br>Demo |     |                                |                  |                            |                      |        |                        | 8b4818e2-8225-4486-8f95-21e5bb5201ca |
|                                                |                                                     | ~                                | Spring 2018            | DEMO SCHOOL 2 (010002) | Math              |     |                                |                  |                            |                      |        |                        | deffeb74-2264-49dd-a246-43aa5be82215 |
| Requi                                          | red                                                 |                                  |                        |                        |                   |     |                                |                  |                            |                      |        |                        |                                      |
| Мо                                             | vo Tosts Reset                                      |                                  |                        |                        |                   |     |                                |                  |                            |                      |        |                        |                                      |
|                                                |                                                     |                                  |                        |                        |                   |     |                                |                  |                            |                      |        |                        |                                      |

## Effects

The system will now report all test results for the student together, rather than in two separate reports.

## What's Next? (Optional)

After you move the test assignment, you can delete the student record you do not want to use.